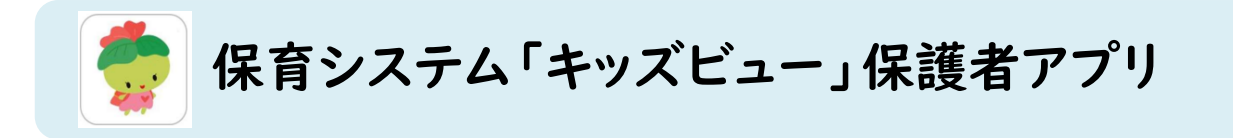

## 【はじめに ~アプリのインストール・利用登録~】

| 時下ますますご清栄のこととお麦び申し上げます。平素は日本保育園の活動につきまして、ご理解とご協:<br>はにおりがとうございます。<br>さて、日本保育園では、保護者の皆様へお知らせ等の東防を持うため、保護者連絡システムを導入いた<br>さきましては、下記内容をご確認いただきご登録をお聞いいたします。<br>記<br>セキュリティコード<br>ID<br>ID<br>ID<br>ID<br>ID<br>ID<br>ID<br>ID<br>ID<br>ID<br>ID<br>ID<br>ID                                                                                                    |                                               |                                                                                                    |             |                                |
|----------------------------------------------------------------------------------------------------|-----------------------------------------------|----------------------------------------------------------------------------------------------------|-------------|--------------------------------|
| はためがとうごくはす。<br>さて、日本な質値では、保護者の皆様へわ知らせ等の東務を持たため、保護者連絡システムを導入いた<br>きましては、下記内容をご確認いただきご登録をお願いいたします。<br>E<br>セキュリティコード<br>ID<br>パスワード<br>パスワード<br>「D<br>パスワード<br>「D<br>パスワード<br>「D<br>パスワード<br>「D<br>パスワード<br>「D<br>パスワード<br>「D<br>パスワード<br>「D<br>パスワード<br>「D<br>パスワード<br>「D<br>パスワード<br>「D<br>「D<br>「D<br>「D<br>「D<br>「D<br>「D<br>「D<br>「D<br>「D                                                                                                    | トよりようこ河米のこととお屋び中し上りよ                          | す。平素は日本保育園の                                                                                                    | の活動につきまして、ご | 理解とご協力を賜り、                     |
| 2<br>2<br>2<br>2<br>2<br>2<br>2<br>2<br>2<br>2<br>2<br>2<br>2<br>2                                                                                                    | めりがとうございます。<br>、日本保育園では、保護者の皆様へお知             | ロらせ等の業務を補うため                                                                                                    | 、保護者連絡システム  | を導入いたしました。                     |
| E2<br>セキュリティコード<br>ID<br>パスマホアプリでご利用の場合<br>アプリアイコン<br>Phoneの場合<br>アプリアイコン<br>Phoneの場合<br>Androidの場合<br>Androidの<br>Androidの<br>Androido<br>Androido<br>Android                                                                                                    | しては、下記内容をご確認いただきこ登録                           | 東をお願いいたします。                                                                                                    |             |                                |
| セキュリティコード<br>ID                                                                                                    |                                               | 58                                                                                                    |             |                                |
| ID       パスワード         パスワード       ①スマホアプリでご利用の場合         アブリアイコン       Phone の場合         ビビクシンコー       ●Androidの場合         ORコードを読み込みアプリをインストール後、セキュリティコード・ID・パスワードを入力することで児童をなりプするだけで利用できます。次回し降は児童をなりプするだけで利用のできます。児童をなりプリてご利用の場合をお試いください。※きょうたいの場合はそれぞれ急酸が必要です。                                                                                                    | ュリティコード                                       |                                                                                                    |             |                                |
| パスマホアプリでご利用の場合         アプリアイコン       Phoneの場合         ● Consolidation       ● Consolidation         ● Consolidation       ● Consolidation         ● Consolidation       ● Co                                                                                                    | ID                                            |                                                                                                    |             |                                |
| ①スマホアプリでご利用の場合<br>アプリアイコン<br>Phoneの場合<br>Androidの場合<br>Androidの場合<br>Androidの場合<br>Androidの場合<br>SAMPL<br>SAMPL<br>こののです<br>のののの場合はそれぞれ食気が少ない。※きょうだいの場合はそれぞれ食気が少変です。                                                                                                    | パスワード                                         |                                                                                                    |             |                                |
| ①スマホアプリでご利用の場合<br>アプリアイコン<br>Phore@3#6<br>Andreid3/86<br>● Sector Andreid3/86<br>● Sector Andreid3/86<br>● Sector Andreid3/86<br>● Sector Andreid3/86<br>● Sector Andreid3/86<br>● Sector Andreid3/86<br>● Sector Andreid3/86<br>● Sector Andreid3/86<br>● Sector Andreid3/86<br>■ Sector Andreid3/86<br>■ Sector Andre                                                                                                    |                                               |                                                                                                    |             |                                |
| アブリアイコン       Phone の場合       Antroidの場合         ● Comp Store       ● Comp Store       ● Comp Store         ● Comp Store       ● Comp Store       ● Comp Store         ● Comp Store       ● Comp Store       ● Comp Sto                                                                                                    | () Z Z                                        | ホアプリでご利用の地                                                                                                    | 合           |                                |
|                                                                                                    | アプリアイコン iPhoneの場合                             |                                                                                                    | Androidの場合  |                                |
| SAMPLE<br>SAMPLE<br>SAMPL | App Store<br>からダウンロー                          |                                                                                                    | Boogle Play |                                |
| ロボルズング ロッパスクレール後、セキュリティコード・ロ・バスワードを入力することで児童名が登ます。次回以降は児童名をタップするだけで利用できます。児童名をタップするだけで利用できます。児童名をタップするだけの場合はそれぞれ登録が必要です。                                                                                                    | ti à                                          | SAMPLE                                                                                                    |             | SAMPLE                         |
| QRコードを読み込みアプリをインストール後、セキュリティコード・ID・パスワードを入力することで児童名が登<br>ます。次回以降は児童名をタップするだけで利用できます。児童名をタップしても画面が開かない場合は、<br>コンやWEBプラウザでご利用の場合をお試しください。※きょうだいの場合はそれぞれ登録が必要です。                                                                                                    |                                               |                                                                                                    |             | Local Feat                     |
| コンやWEBブラウザでご利用の場合をお試しください。※きょうだいの場合はそれぞれ登録が必要です。                                                                                                    | コードを読み込みアプリをインストール後、t<br>- 次回以聯は児童名をタップするだけで利 | 2キュリティコード・ID・パス<br>目用できます。児童名をタ                                                                                                    | ワードを入力することで | 児童名が登録され<br>ない場合は、②パソ          |
|                                                                                                    | やWEBブラウザでご利用の場合をお試しく                          | ださい。※きょうだいの場合                                                                                                    | まはそれぞれ登録が必  | 要です。                           |
|                                                                                                    |                                               |                                                                                                    |             |                                |
| ②パソコンやWEBプラウザでご利用の場合                                                                                                    | ②パソコン*                                        | やWEBブラウザでご利                                                                                                    | 用の場合        |                                |
|                                                                                                    | WEB用ORコード [URL]                               |                                                                                                    | (           | · ÷ _ >                        |
|                                                                                                    |                                               | The second second secon | -           | Nas View                       |
| SAIVIPEE OR LAND                                                                                                    | SAMPLE                                        | 00 1                                                                                                    |             | ALC: NO. OF COMPANY OF COMPANY |
|                                                                                                    | SAMPLE                                        | OR Internet line in                                                                                                    |             | 96                             |

アプリのインストール、ID等の情報については 「保護者用アプリのご案内」をご覧ください。

1

#### 【アプリのインストール・初期設定例 (andoroidスマホの場合)】

| ①案内資料を参考にストアから<br>アプリをインストールします。                                                                                                    | ②インストールしたアプリを開<br>きます。                     | ③初期画面で、「使ってみる」<br>をタッチします。                         |                                             |
|----------------------------------------------------------------------------------------------------|--------------------------------------------|----------------------------------------------------|---------------------------------------------|
| 15:12                                                                                                    | 15:13 (P 40-46 🖬 196%)                     | はじめまして                                             |                                             |
| キッスビュー<br>日本ソフト開発株式会社<br>1000 以上<br>のソロード第一 2 世界上の                                                                                                    |                                            | <b>لالمَّة الأست</b><br>دغتر ا                     |                                             |
| 1721-14                                                                                                    |                                            | 使ってみる                                              |                                             |
| ④利用規約の内容をご確認い<br>ただき、「同意する」をタッチし<br>ます。                                                                                                    | ⑤施設からの案内文書に記<br>載の情報を入力し「ログイン<br>」をタッチします。 | ⑥メインメニューが表示され<br>れば完了です。<br>                       | ー度ログインすると、次回以降は<br>児童名をタッチするだけでログイ<br>ンできます |
| 利用規約<br>キッズビュー利用期的(保護者向けサービス)<br>この規約(以下)本規約」といいます。)は、キッズビュー<br>いいます。)の利用について必要な単為を説などおります。<br>サリーニス名利用される前に、必ず条約をお読みください                                    | 15:14                                      | × ・ KidsView保護者向け バユー :<br>https://g.kidsview.jp : | 15:16 ⑦ Φ-46⊿ 198%<br>三 児童選択                |
| します。<br>事業の適相価法、以下の通りとします。<br>(1) 「キャスピュー」とは、企画・コンサルを担う株式会<br>(2) 「よサービス利用時刻」とは、 本期時の内容に沿って<br>(2) 「よサービス利用時刻」とは、本期時の内容に沿って<br>(2) 」とか一種の間に「かってみまサーズ20月間」に知る | セキュリティコード *                                | 日本ソフト保育園<br>メインメニュー<br>佐々木 涼子 ▼                    | 佐々木 涼子     日本ソフト保育園     →                   |
| (12) 「報道書プン灯」とは、当社がお客様になりービン<br>(13)「当社ウェブサイト等」とは、当社が運営するウェ<br>芹菜本 木県均等の酒用範囲<br>木県均安び留影用用限約は、お客様の本サービスの利用に置<br>客様が太サービスの利用を停止した後も感感するものがあり、                  |                                            | 登降園用QRコードを表示                                       |                                             |
| 同意する 同意しない                                                                                                    |                                            | 出欠<br>入力 登降園<br>確認 國より                             |                                             |

# 【はじめに ~アプリのメインメニュー~】

### 

#### [メインメニュー] Kids View 袁 メインメニュー メインメニューでも 兄弟姉妹の切り替えを きっず太郎 ~ 行うことができます。 登降園用QRコードを表示 出欠 登降園 お知 入力 確認 らせ アンケ 設定 -ト 利用規約 ※今後、ご利用いただける 機能を段階的に拡充していく いかの画面に戻る 予定です

【1.欠席や遅刻の連絡をする】

※出席 (通常通り登園する) 場合、入力の必要はありません ※アプリによる連絡の締め切りは9時00分です。それ以降は電話でご連絡ください。

①メインメニュー画面で「出欠入力」を選択します。

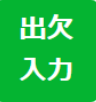

②連絡事項を入力し「登録」をタッチします。

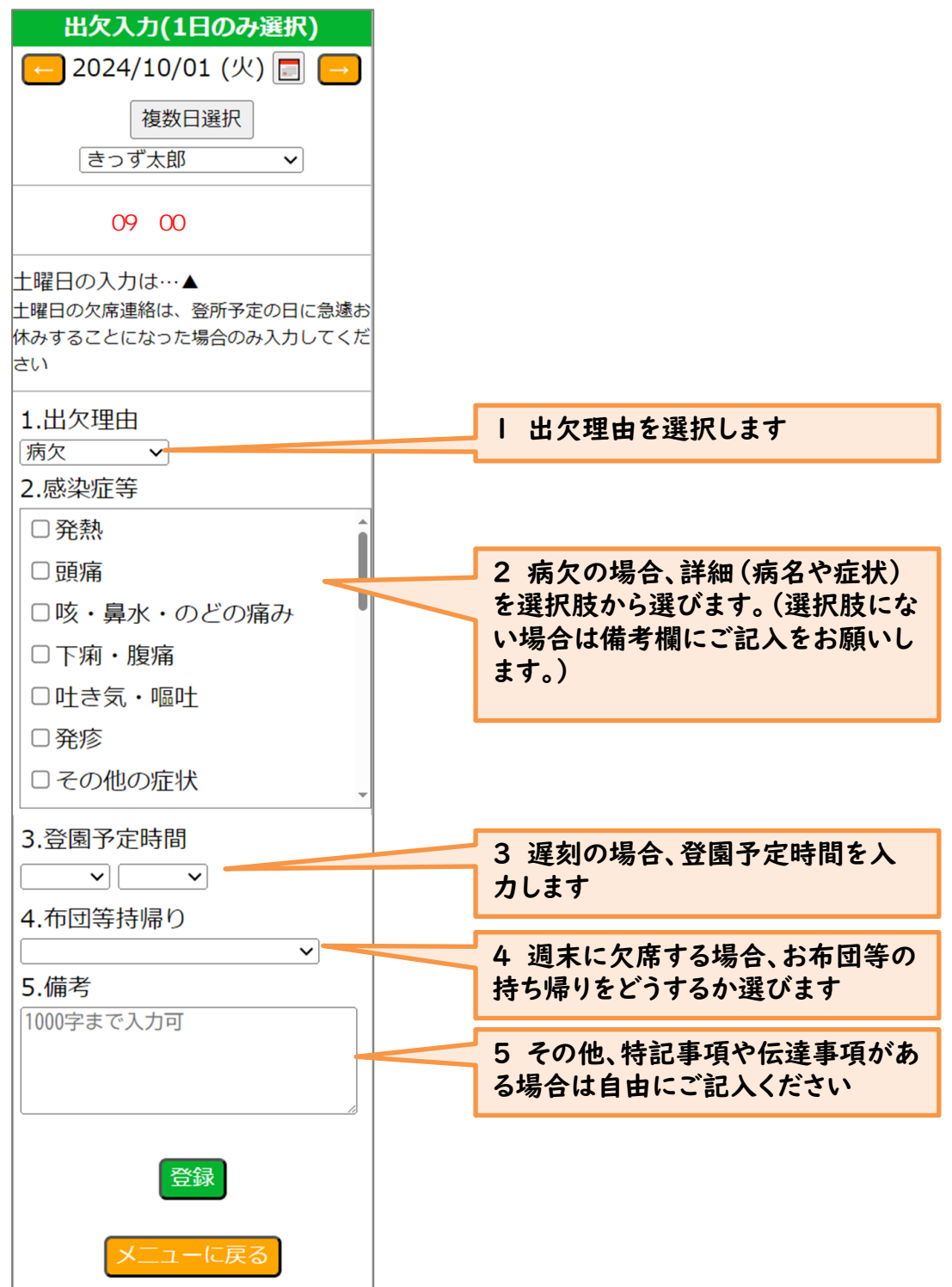

## 【2.園からのお知らせ・アンケートを確認する】

①メインメニュー画面で「お知らせ」・「アンケート」を選択します。

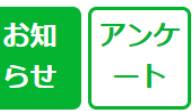

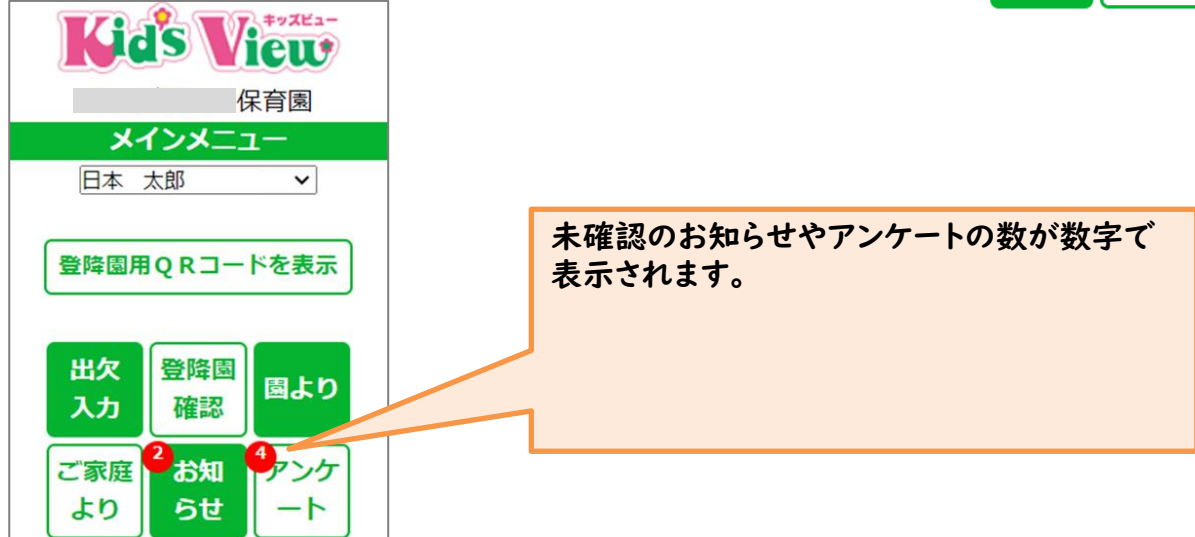

②一覧から確認したい項目を選択します。

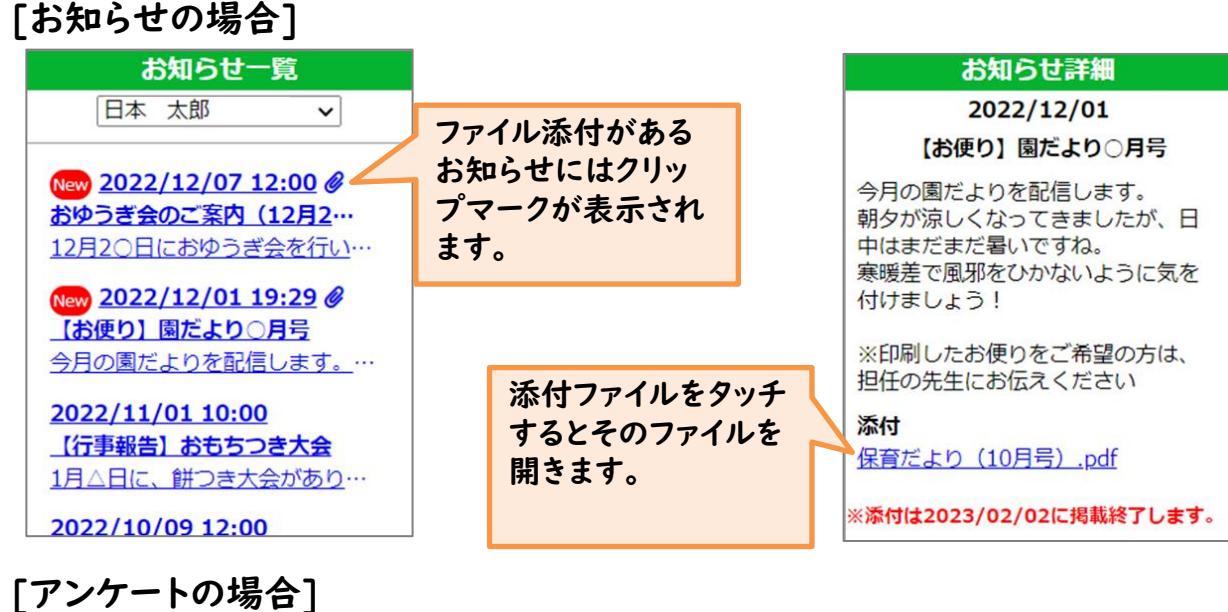

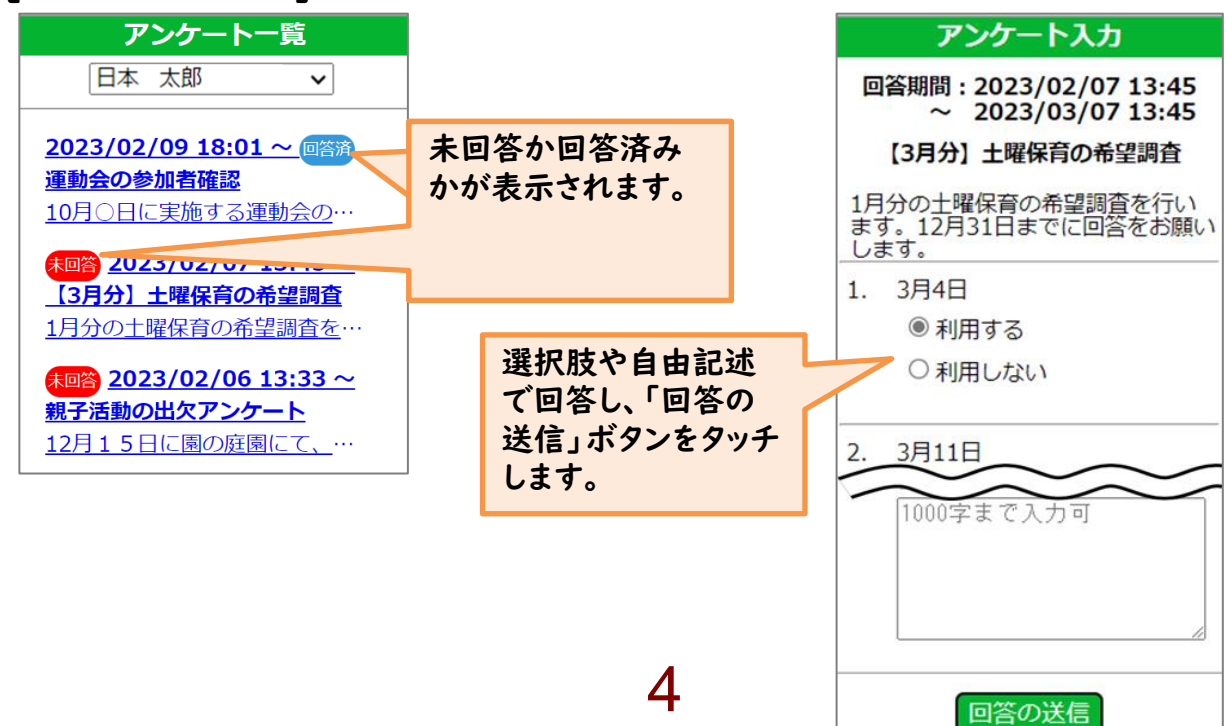